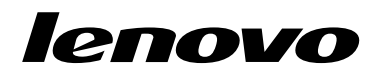

# Utilizar o Conjunto de Discos de Recuperação para o Windows 8 ou Windows 8.1

**Nota:** Os procedimentos descritos nesta publicação estão sujeitos a alterações. Para obter os procedimentos de recuperação mais atualizados, aceda a http://www.lenovo.com/support/windows8downgrade.

O conjunto de discos de recuperação é constituído pelas presentes instruções e por um conjunto de DVDs para restaurar o computador Lenovo® para a configuração original de fábrica.

| Nome do disco                                | Descrição                                                                                                    | Identificado<br>como |
|----------------------------------------------|----------------------------------------------------------------------------------------------------|----------------------|
| Applications and<br>Drivers Recovery<br>Disc | Utilize este disco para iniciar o processo de recuperação.<br>Este disco contém o programa de recuperação e<br>aplicações e controladores pré-instalados exclusivos dos<br>tipos de máquina listados na etiqueta do disco. Não<br>utilize este disco com outros computadores. Se mais do<br>que um <i>Applications and Drivers Recovery Disc</i> estiver no | 1                    |

| Nome do disco                     | Descrição                                                                                                    | Identificado<br>como |
|-----------------------------------|----------------------------------------------------------------------------------------------------|----------------------|
|                                   | seu pacote, inicie o processo de recuperação utilizando o<br>disco com a etiqueta Disco 1.                                                                                                    |                      |
| Operating System<br>Recovery Disc | Este disco contém o sistema operativo Microsoft <sup>®</sup><br>Windows <sup>®</sup> identificado na etiqueta do disco. Depois<br>de iniciar o processo de recuperação, o programa de<br>recuperação indica-lhe quando inserir o <i>Operating System</i><br><i>Recovery Disc</i> . | 2                    |
| Supplemental<br>Recovery Disc     | Este disco inclui conteúdo adicional, como atualizações<br>ao software. Nem todos os conjuntos de discos de<br>recuperação são fornecidos com um disco Supplemental<br>Recovery Disc.                                                                                              | 3                    |

**Importante:** Se o computador for fornecido com o sistema operativo Windows 7 Professional, bem como com uma licença para o sistema operativo Windows 8 Pro ou Windows 8.1 Pro, a Lenovo poderá disponibilizar um conjunto de discos de recuperação que corresponda à sua licença de sistema operativo. Antes de utilizar os discos de recuperação para converter o sistema operativo, recomenda-se que crie um suporte de recuperação do Windows 7, na eventualidade de posteriormente pretender restaurar o sistema operativo Windows 7 no computador.

Para criar suportes de recuperação do produto no sistema operativo Windows 7, faça clique em **Iniciar**  $\rightarrow$  Todos os Programas. Em seguida, faça clique em **Lenovo** ThinkVantage Tools  $\rightarrow$  Factory Recovery Disks ou em ThinkVantage  $\rightarrow$  Criar Recovery Media.

# Antes do processo de recuperação

Se estiver a utilizar este conjunto de discos de recuperação para converter o sistema operativo Windows 7 no sistema operativo Windows 8 ou Windows 8.1, ou para restaurar o conteúdo da unidade de disco rígido para uma instalação do Windows 8 ou do Windows 8.1 de origem (incluindo o sistema operativo, aplicações e controladores), é necessário executar os procedimentos que se seguem antes de iniciar o processo de recuperação.

Antes de iniciar o processo de recuperação, efetue o seguinte:

- Ao ligar o computador, prima e solte repetidamente a tecla F1. Quando o computador emitir vários sinais sonoros ou quando for apresentado um ecrã de logótipo, solte a tecla F1. O programa Setup Utility é iniciado.
- No menu principal do programa Setup Utility, selecione Exit ou Restart e certifique-se de que a opção OS Optimized Defaults está definida como Disabled.
- 3. Proceda de um dos seguintes modos:
  - Se estiver a utilizar um computador portátil ThinkPad<sup>®</sup> ou Lenovo série V, B, K ou E, prima F9 para carregar as predefinições, selecione Yes quando solicitado e prima Enter. Avance para o passo 4.
  - Se estiver a utilizar um computador ThinkCentre<sup>®</sup> ou ThinkStation<sup>®</sup>, avance para o passo 4.
- 4. Prima F10 para guardar as alterações e sair do programa Setup Utility.
- 5. Avance para "Executar o processo de recuperação" na página 3.

## Executar o processo de recuperação Notas:

- 1. Será necessário uma unidade de DVD interna ou externa para utilizar os discos de recuperação.
- Durante o processo de recuperação, todos os dados na unidade de disco rígido serão eliminados. Copie todos os dados importantes ou ficheiros pessoais que pretenda guardar para um suporte de dados amovível ou para uma unidade de rede, antes de iniciar o processo de recuperação.

Para restaurar o computador para a configuração de origem utilizando o conjunto de discos de recuperação, proceda do seguinte modo:

- 1. Defina a unidade de CD/DVD no primeiro dispositivo de arranque na sequência de arranque, utilizando o seguinte procedimento:
  - Ao ligar o computador, prima e solte repetidamente a tecla F1. Quando o computador emitir vários sinais sonoros ou quando for apresentado um ecrã de logótipo, solte a tecla F1. O programa Setup Utility é iniciado.
  - b. Utilize as teclas de setas para selecionar **Startup**. Consoante o modelo do computador, selecione **Primary Boot Sequence**, **Boot**, ou **Startup Sequence**.
  - c. Selecione a unidade de CD/DVD como primeiro dispositivo de arranque, seguindo as instruções e as mensagens de ajuda apresentadas no ecrã.
- 2. Insira o disco *Applications and Drivers Recovery Disc* com a etiqueta Disc 1 na unidade de DVD.
- Prima F10 para guardar as alterações efetuadas no Setup Utility (utilitário de configuração). O computador é reiniciado e o programa de recuperação é apresentado. Siga as instruções apresentadas no ecrã para iniciar o processo de recuperação.
- 4. Selecione o idioma e faça clique em Seguinte.
- 5. Leia a licença. Se concordar com os termos e condições, selecione **Aceito estes** termos e condições e, em seguida, faça clique em **Seguinte**.
- 6. Leia as mensagens apresentadas no ecrã, seleccione **Estilo de partição GPT** ou **Estilo de partição MBR** e, em seguida, faça clique em **Seguinte**.
- 4 Utilizar o Conjunto de Discos de Recuperação

Nota: Recomenda-se a selecção de **Estilo de partição GPT**. Seleccione **Estilo de partição MBR** apenas quando pretender utilizar ferramentas de clonagem de imagens ou ferramentas de gestão do disco de terceiros que necessitem de uma partição MBR para fins de compatibilidade.

- 7. Se o computador tiver várias unidades de disco rígido internas instaladas, é apresentada uma janela, a solicitar se pretende formatar todas as unidades de disco rígido internas. Selecione uma das seguintes opções, conforme pretendido:
  - Faça clique em Sim, se pretender eliminar todos os dados nas unidades de disco rígido.
  - Faça clique em Não, se pretender formatar apenas a unidade do sistema.
- 8. Faça clique em **Sim** na janela apresentada para continuar o processo de recuperação.
- 9. Insira o disco *Operating System Recovery Disc* quando solicitado e, em seguida, faça clique em **OK** para continuar o processo de recuperação.
- 10. Proceda de um dos seguintes modos:
  - Se tiver um disco Supplemental Recovery Disc, efetue o seguinte:
    - Insira o disco Supplemental Recovery Disc na unidade de DVD quando solicitado e, em seguida, faça clique em Sim ou em OK para continuar o processo de recuperação.
    - b. Se tiver um disco Supplemental Recovery Disc secundário, insira-o na unidade de DVD quando solicitado e, em seguida, faça clique em Sim ou em OK para continuar o processo de recuperação.
    - Insira novamente o disco Operating System Recovery Disc quando solicitado e, em seguida, faça clique em Sim ou em OK para continuar o processo de recuperação.

- Se não tiver um disco *Supplemental Recovery Disc*, faça clique em **Não** quando solicitado e, em seguida, continue o processo de recuperação.
- Se tiver um disco Operating System Recovery Disc secundário, insira-o na unidade de DVD quando solicitado e, em seguida, faça clique em Sim ou em OK para continuar o processo de recuperação.
- Insira novamente o disco Applications and Drivers Recovery Disc quando solicitado e, em seguida, faça clique em Sim ou em OK para continuar o processo de recuperação.
- Se tiver um Applications and Drivers Recovery Disc secundário, insira-o na unidade de DVD quando solicitado e, em seguida, faça clique em Sim ou em OK para continuar o processo de recuperação.
- Quando todos os dados do último disco do conjunto tiverem sido copiados e processados, ser-lhe-á pedido para reiniciar o computador. Clique em Sim para reiniciar o computador.

**Nota:** As restantes fases do processo de recuperação são totalmente automáticas e, como tal, não é requerida qualquer ação por parte do utilizador. O computador irá reiniciar, apresentando o ambiente de trabalho do Microsoft Windows várias vezes e, em determinados momentos, o computador poderá parecer inativo, por vezes durante alguns minutos. Esta situação é normal.

- 15. Depois de concluído o processo de recuperação, será apresentado o ecrã de configuração do Windows. Siga as instruções apresentadas no ecrã para concluir a configuração do Windows.
- 16. Reinicie o computador e prima e solte repetidamente a tecla F1 para entrar no programa Setup Utility. No menu principal do programa Setup Utility, selecione Exit ou Restart e, em seguida, efetue um dos seguintes procedimentos:
  - Se tiver instalado qualquer versão do sistema operativo Windows 8 (32 bits) no modo MBR, selecione OS Optimized Defaults → Disabled.

 Se tiver instalado qualquer versão do sistema operativo Windows 8 (64 bits) ou Windows 8.1 (64 bits) no modo GPT, selecione OS Optimized Defaults
 → Enabled.

**Nota:** Se estiver a utilizar um computador portátil ThinkPad ou Lenovo série V, B, K ou E, após definir **OS Optimized Defaults** como **Enabled**, prima F9, selecione **Yes** na janela apresentada para confirmar a seleção e, em seguida, prima Enter.

 Se tiver instalado qualquer versão do sistema operativo Windows 8 (64 bits) ou Windows 8.1 (64 bits) no modo MBR, selecione OS Optimized Defaults
 → Disabled.

**Nota:** Se não executar este passo após instalar qualquer versão do sistema operativo Windows 8 (64 bits) ou Windows 8.1 (64 bits) no modo GPT, o sistema operativo será executado no seu computador, no entanto, as seguintes funções dependentes do arranque no modo UEFI nativo não irão funcionar:

- Arranque seguro
- Experiência de arranque sem falhas
- Desbloqueio de rede do BitLocker
  Esta função está disponível em computadores com um módulo TPM (Trusted Platform Module).
- Suporte de Unidade de Disco Rígido Codificada (eDrive)

Para informações adicionais sobre estas funções, visite a página http://www.microsoft.com.

- Se pretender restaurar a sequência de arranque original, selecione Startup e, em seguida, selecione Primary Boot Sequence, Boot ou Startup Sequence, consoante o modelo do computador.
- 18. Prima F10 para guardar as alterações e sair do programa Setup Utility.

**Nota:** Depois de restaurar uma unidade de disco rígido para as definições predefinidas de fábrica, poderá ser necessário reinstalar alguns controladores de dispositivo.

Se o computador for fornecido com o sistema operativo Windows 7 Professional, bem como com uma licença e suporte para o sistema operativo Windows 8 Pro ou Windows 8.1 Pro, apenas poderá utilizar uma versão do sistema operativo Windows de cada vez. Alternar entre versões implica a desinstalação de uma versão e a instalação da outra versão.

Lenovo, o logótipo Lenovo, ThinkCentre, ThinkPad, ThinkStation e ThinkVantage são marcas comerciais da Lenovo nos Estados Unidos e/ou noutros países. Microsoft e Windows são marcas comerciais do grupo de empresas da Microsoft. Outros nomes de empresas, produtos e serviços podem ser marcas comerciais ou marcas de serviços de terceiros. Não é permitido ao Utilizador final o empréstimo, o aluguer, a locação financeira ("leasing"), a concessão nem qualquer outra transferência dos suportes de dados fornecidos para fins de recuperação para outro utilizador, exceto se permitido nos Termos da Licença do Produto em questão.

#### Primeira Edição (Setembro 2013)

### © Copyright Lenovo 2013.

AVISO DE DIREITOS LIMITADOS E RESTRITOS: Se os dados ou software forem fornecidos ao abrigo de um contrato General Services Administration, a utilização, cópia ou divulgação estão sujeitas às restrições estipuladas no Contrato N.º GS-35F-05925.

9 Utilizar o Conjunto de Discos de Recuperação

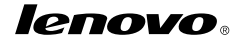

Part Number: SP40E97007

Printed in China

(1P) P/N: SP40E97007

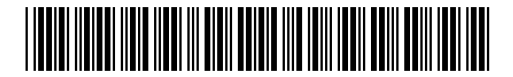